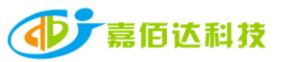

<<Xiaoxiang Electric APP (Operation Terminal)-Instruction Manual>>

Compilation: Zhu Jie Review: Zhang Qiaoqiao Approval: Liu Guanghui

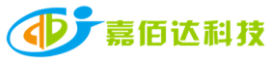

| Version<br>Number | Page/Chapter<br>Number | Revised by | Revision date | Modify the content | Remark                  |
|-------------------|------------------------|------------|---------------|--------------------|-------------------------|
| A0                | full text              | Zhu Jie    | 2022.03.03    | new fiction        |                         |
|                   |                        |            |               |                    | $\boldsymbol{\wedge}$ . |
|                   |                        |            |               |                    | $\sim$                  |
|                   |                        |            |               |                    |                         |
|                   |                        |            |               |                    |                         |
|                   |                        |            |               |                    |                         |

# Content

| 1   | reface                  |
|-----|-------------------------|
| 2   | eatures                 |
| 3   | PP User Guide           |
| 3.1 | perating Environment    |
| 3.2 | ogin Connection         |
| 3.3 | etting Permissions Open |
| 3.4 | ive Interface           |
| 3.5 | Control Interface       |
| 3.6 | Parameter Interface     |
| 3.7 | sers Interface          |
| 4   | ervice                  |

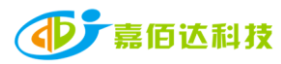

# 1. Introduction

Xiaoxiang Electric APP is a lithium battery management APP independently developed by Shenzhen Jiabaida Electronic Technology Co., Ltd. The APP mainly displays: lithium battery voltage, current, capacity, temperature and other curves, charge and discharge switch control, SOC, battery voltage, Charge and discharge current, protection status, basic parameters, etc., through the background permission operation, the parameters of the lithium battery protection board can be set to make the health status of the lithium battery more transparent and ensure the safety of the use of the lithium battery. According to market feedback, the upgraded version of Xiaoxiang Electric optimizes the overall interface, adopts a modular layout, and adds more parameters and function settings, just to bring users a faster, more complete and stronger experience.

IOS-client

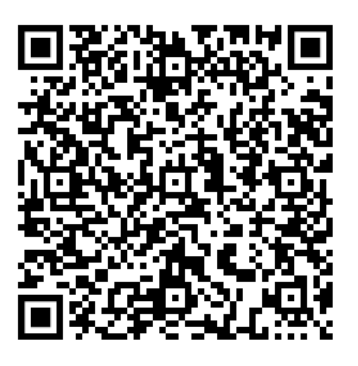

Android-client

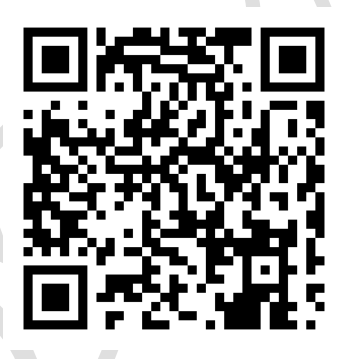

Scan the code to jump to the download address, and follow the instructions to complete the download and installation.

# 2. Function introduction

| module  | Function                                                                                                    | describe                                                                                                    | Example                                                                    |
|---------|----------------------------------------------------------------------------------------------------|----------------------------------------------------------------------------------------------------|----------------------------------------------------------------------------|
| history | Voltage, current, remaining<br>capacity, temperature                                                                                    | Display the battery<br>maximum, minimum,<br>average voltage,<br>battery current,<br>remaining capacity,<br>BMS board<br>temperature change<br>curve | The last 100 pieces of<br>data, one per<br>minute,Graph                    |
| control | charging switch, discharge switch,<br>automatic equalization switch,<br>current calibration, voltage<br>calibration, clear alarm, reset | Send commands<br>through the APP to<br>control the BMS<br>board; turn on the                                                                        | Control switch:<br>on/off; voltage,<br>current calibration:<br>input value |

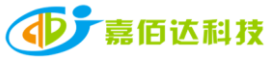

|              | capacity                                                                                                    | equalization;<br>modify the<br>calibration voltage<br>and current values;<br>clear the alarm<br>data; reset<br>remaining capacity                           |                                                                     |
|--------------|----------------------------------------------------------------------------------------------------|----------------------------------------------------------------------------------------------------|---------------------------------------------------------------------|
| real<br>time | SOC display diagram, Estimated<br>filling time, Estimated release<br>time, charging switch, Discharge<br>switch, Equilibrium, Protection<br>status, total<br>voltage, current, power, Maximum<br>voltage (single string), Minimum<br>voltage (single string), Average<br>voltage, differential<br>pressure, Cycles, temperature, humid<br>ity, Rated charging voltage, Rated<br>discharge current, Rated charging<br>current, Rated discharge<br>power, Single String Voltage<br>Information | Dashboard,<br>displaying battery<br>voltage, current,<br>temperature, SOC,<br>protection status,<br>differential<br>pressure, cycle<br>times and other data | Real-time data of<br>battery static,<br>charging and<br>discharging |
| parameter    | Basic information, initial<br>settings, protection parameters,<br>current settings, temperature<br>settings, equalization settings,<br>capacity-voltage curve, connection<br>resistance, function settings,<br>system settings                                                                                                    | Display the basic<br>information,<br>parameters and<br>additional function<br>settings of the<br>protection board                                           | Real-time parameter<br>display and setting                          |
| mine         | Complete information, un-bundle<br>equipment, use instructions for<br>lithium batteries, use instructions<br>for BMS, about us, log out of account                                                                                                    | Display personal<br>information and<br>settings,<br>instructions for<br>use, and<br>introduction to our<br>company, purchase<br>channels, etc.              | Account information,<br>manufacturer<br>information, etc.           |

Note: Due to the upgrade of BMS and the addition of functions, the upgraded version of the Xiaoxiang Electric APP is compatible with our company's new and old BMS boards. It will be displayed according to the protocol differences of the BMS boards, and the interface and functions will be different, which is a normal phenomenon.

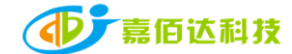

# 3. APP User Guide

#### **3.1 Operating Environment**

Android version 5.0 / IOS version 10.0 or above, it can be used on devices that support Bluetooth 4.0, and it can run after obtaining the permission to use Bluetooth and GPS.

#### 3.2 Login connection

#### **3.2.1 Registering an Account**

After the Xiaoxiang Electric APP is successfully installed, open the APP, allow Bluetooth to be turned on, and obtain location information, the APP will automatic jump into the account registration page, please enter the mobile phone number as required, set the password, and click Confirm when finished.

| ▪ <b>III</b> 中国移动 4G | 11:37<br>注册 |  |
|----------------------|-------------|--|
| 手机号                  |             |  |
| 登录密码                 |             |  |
| 确认登录密码               |             |  |
|                      | 注册          |  |
|                      | 已有账号?登录     |  |

APP physical display Figure 1

#### 3.2.2 Bluetooth connect/disconnect

(1) Connect to Bluetooth: After successful login, the APP will jump to the Bluetooth list, select the Bluetooth that needs to be connected to connect.

- (2) Switch battery: When there are multiple batteries, you can check and choose multiple bluetooth names in the list, and quickly switch the battery to be connected on the real-time interface
- (3) Scan code connection: In the upper right corner of the real-time interface, click the scan code button to connect directly by scanning the bar-code of the Bluetooth module

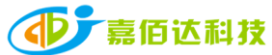

(4) Search for Bluetooth: On the device list page, when there are multiple batteries, you can quickly find the battery that needs to be connected by searching for the Bluetooth name(5) Disconnect Bluetooth: On the device list page, click Disconnect.

| ull中国移动 4G                    | 10:21     | ● ✓ ● \$ 85% ■                       |     |
|-------------------------------|-----------|--------------------------------------|-----|
| ←                             | 设备列表      | 🔨 🗸 🖓                                |     |
| 勾选设备可加入监控,                    | 可在"实时"页面切 | 搜索蓝牙<br>)换查看设备状态( <mark>起码)连接</mark> |     |
| A4:C1:38:11:7F:2E             | RSSI:-48  | 连接                                   |     |
| SP17S003<br>A4:C1:38:9B:F7:F2 | RSSI:-48  | 连接                                   | 1/7 |
| A4:C1:38:B6:C1:E6             | RSSI:-92  | 连接                                   |     |
|                               |           | 人<br>点击连接蓝牙;连接<br>后点击为断开             |     |

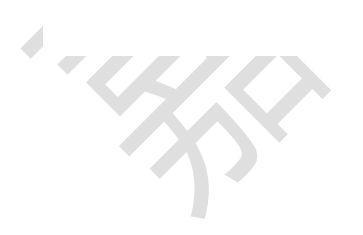

APP physical display Figure  $2\,$ 

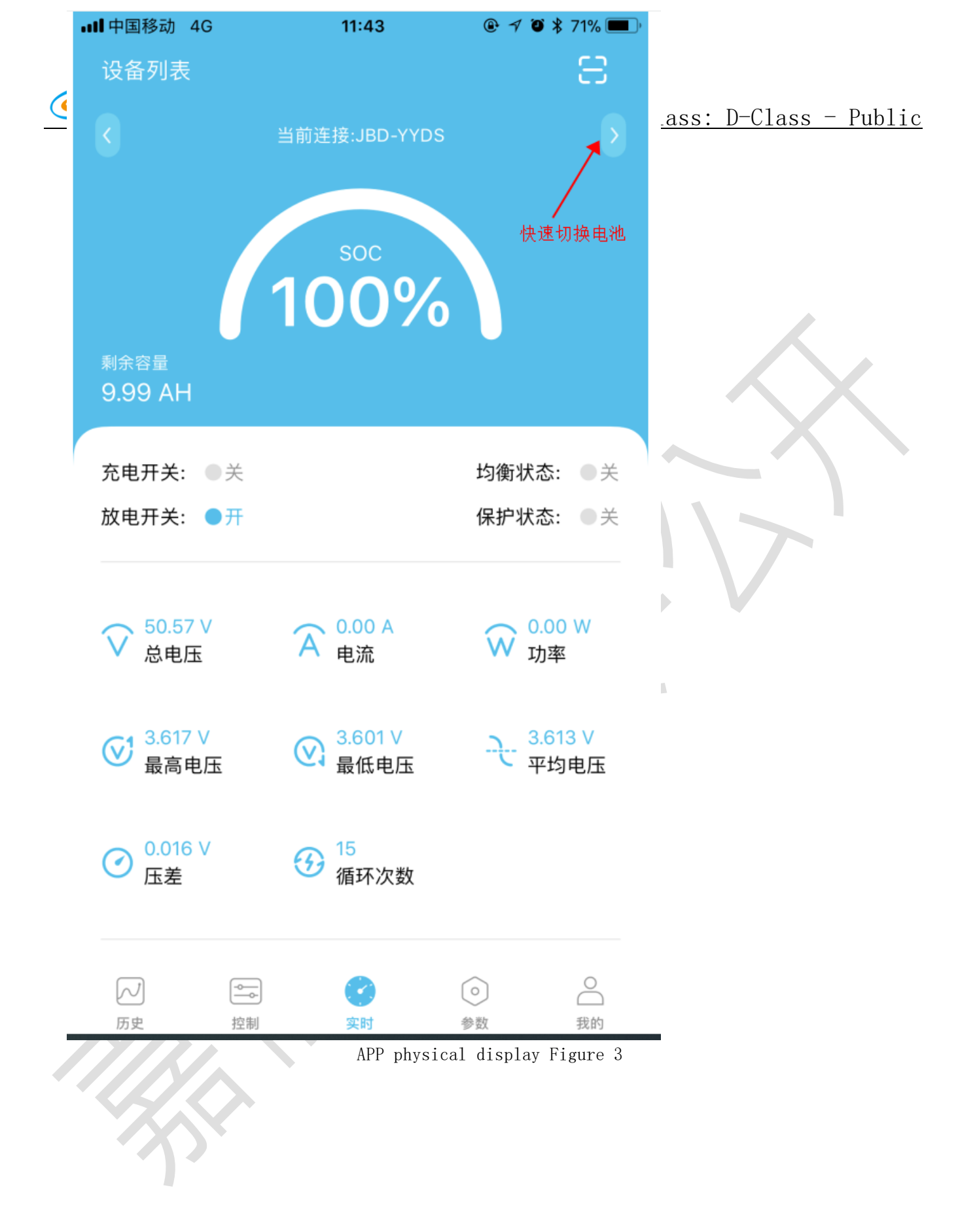

#### **3.3 Setting permissions to activate**

After the APP is downloaded, the initial interface is the user version. The user version has

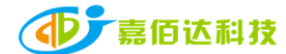

no parameter viewing and setting function pages. It is necessary to apply for the APP setting permission. The specific steps are as follows:

1. The prerequisite is that you need to register an account before you can apply for opening, because you need to bind the Bluetooth address and account in the background;

2. After the account registration is completed, connect to the corresponding Bluetooth. After the connection is successful, a prompt dialog box will automatically pop up: whether to bind the device or not. After selecting the binding, the Bluetooth management platform receives the request. After verification by the background administrator, the setting permission is opened.

3. After the account is set up in the background, the APP will display the parameter setting interface accordingly. If it is not updated immediately, you can try to disconnect the current Bluetooth, and then connect to refresh.

#### **3.4 Real-time interface**

1. Capacity information: Only the battery SOC percentage and remaining capacity are displayed when it is static; the estimated full time is displayed when charging; the estimated emptying time is displayed when discharging.

2. Switch and protection status: the current status of the charge and discharge switch is displayed, when the switch is turned on, it is on, otherwise it is off; the balance status display, the balance is turned on, it is on, and vice versa; the protection status display, when the protection board triggers the protection threshold or manual control When charging and discharging, the protection state displays the corresponding protection state, and it displays off when the protection state is not triggered.

3. Battery information: total voltage, current, power, maximum single-cell voltage, minimum single-cell voltage, average voltage, voltage difference, cycle times, read or calculated through the protection board, and the above data is displayed on the APP.

4. Temperature and humidity: The MOS temperature is the ambient temperature of the protection board, the others are the external NTC temperature, and the temperature of the cell is detected; the humidity is the ambient humidity, which needs to be installed with a humidity probe to display.

5. Rated parameters:Rated charging voltage, current, rated discharge current, rated discharge power.

6. Single string voltage: single string cell voltage, the protection board collects cell information, the highest voltage is displayed in green, the middle value is displayed in blue, and the lowest voltage is displayed in gray.

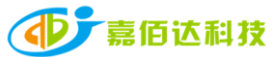

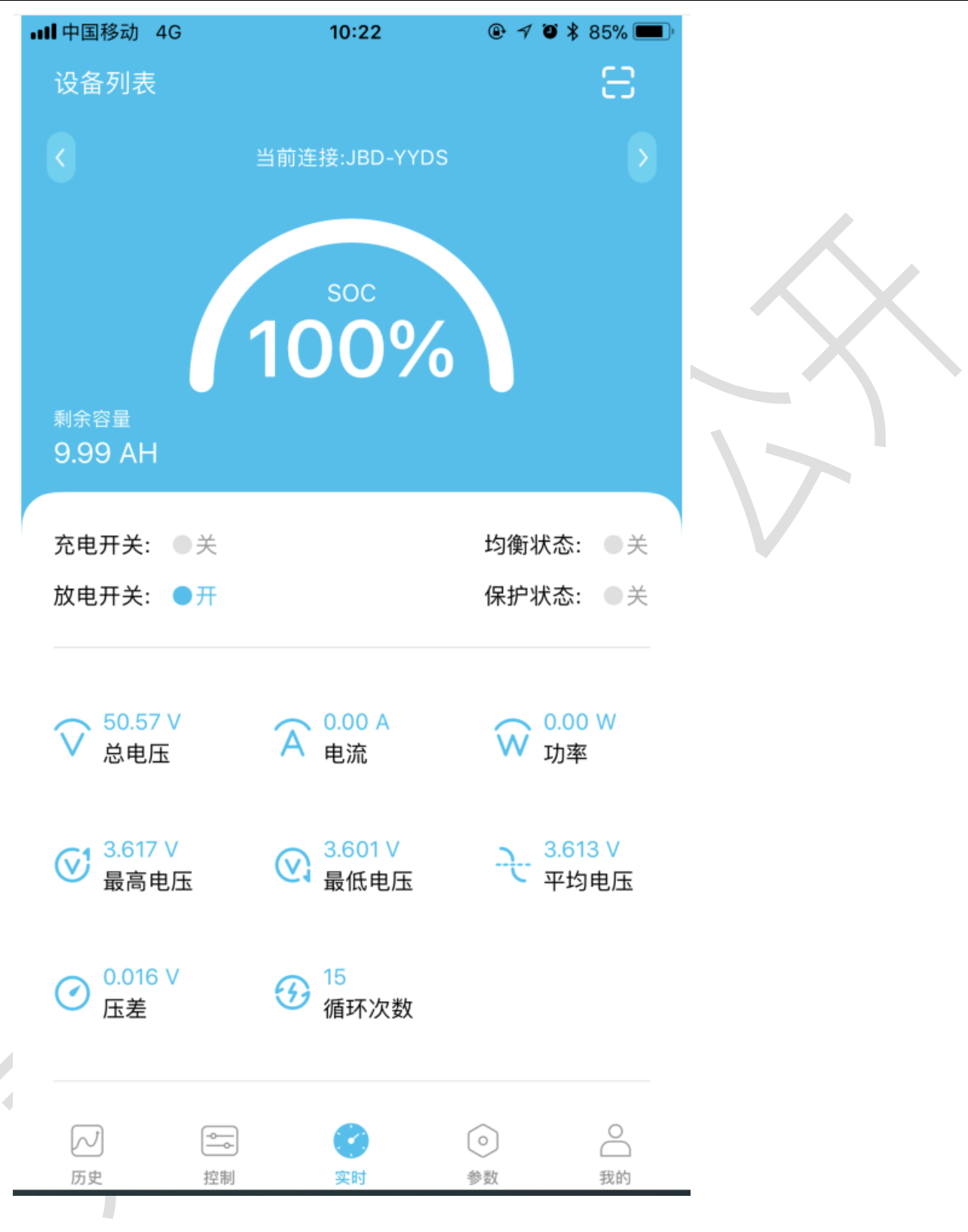

APP physical display Figure 4

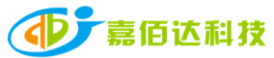

Class: D-Class - Public

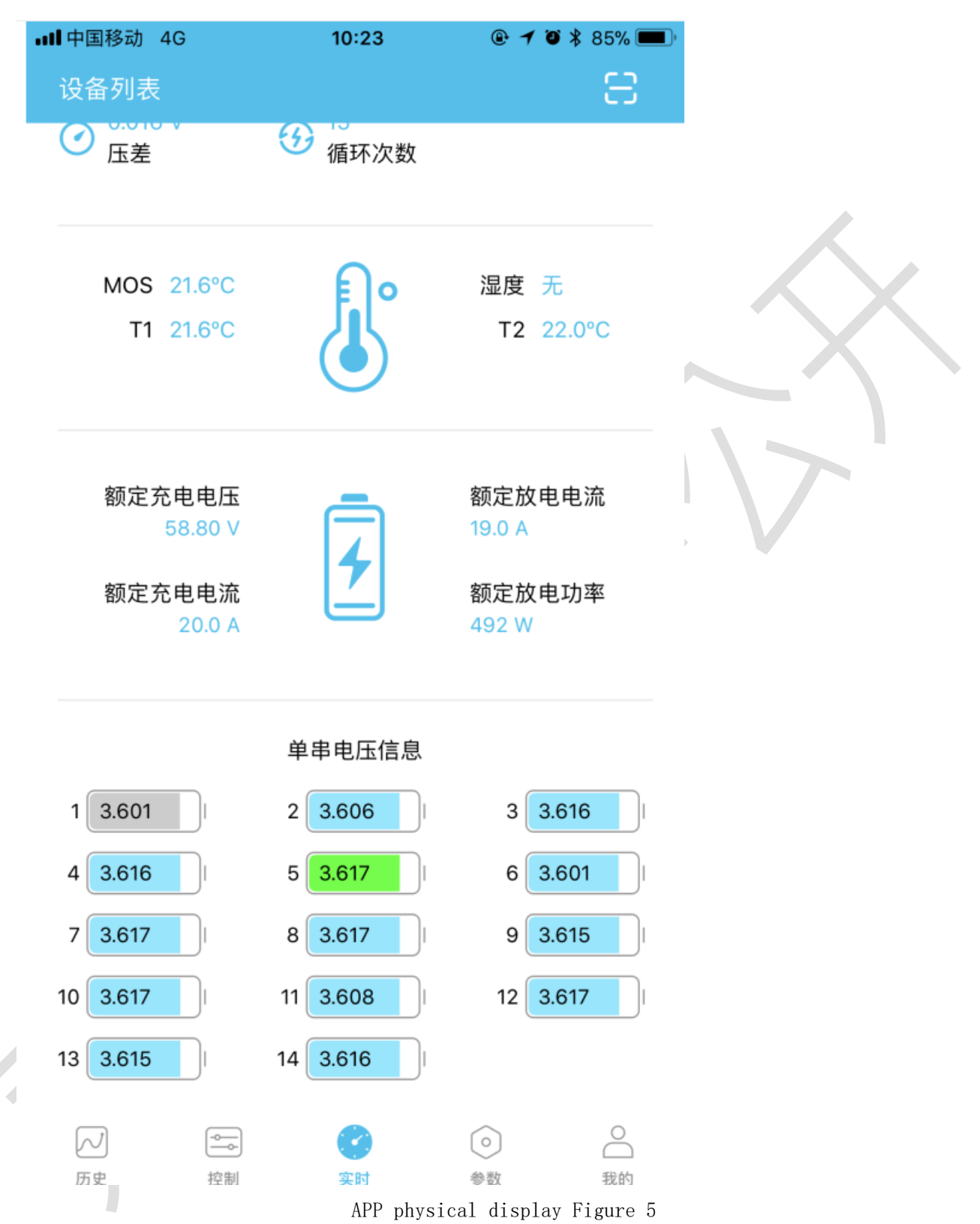

#### 3.5 Control interface

#### 3.5.1 General Description

1. Charge and discharge switch: Through the APP, you can directly control the charge and discharge switch to open or close, and control the charging/discharging of the battery.

2. Automatic equalization: Forcibly open the equalization function. When the opening is successful,

| <b>一</b> 嘉佰达利技 |                                                   |        |         |          |
|----------------|---------------------------------------------------|--------|---------|----------|
|                | Shenzhen Jiabaida Electronic Technology Co., Ltd. | Class: | D-Class | - Public |

the real-time interface equalization status will be displayed.

3. Current calibration: When there is a deviation between the charging/discharging current and the actual value, the current value can be calibrated through the APP.

4. Voltage calibration: When there is a deviation between the voltage of a single string and the actual one, the voltage value can be calibrated through the APP.

5. Clear alarm: clear alarm data.

6. Reset capacity: Re-estimate the remaining capacity through the current voltage value.

| ull 中国移动 4G      | 10:23<br>控制 | @• <b>- 1 0 %</b> 85% <b>■</b> ■)• |  |
|------------------|-------------|------------------------------------|--|
| 充电开关             |             | 放电开关<br>3<br>已开启                   |  |
| る。自动均衡           | 电流校准        | してたである。                            |  |
| ·<br>了了·<br>清除告警 | 重置容量        |                                    |  |
|                  |             |                                    |  |
|                  |             |                                    |  |

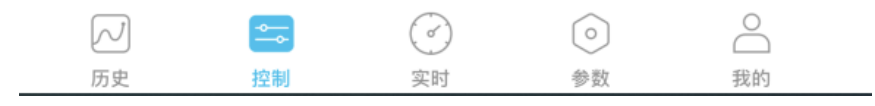

APP physical display Figure 6 11/26

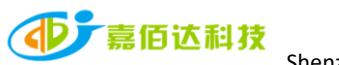

## 3.5.2Current and voltage calibration

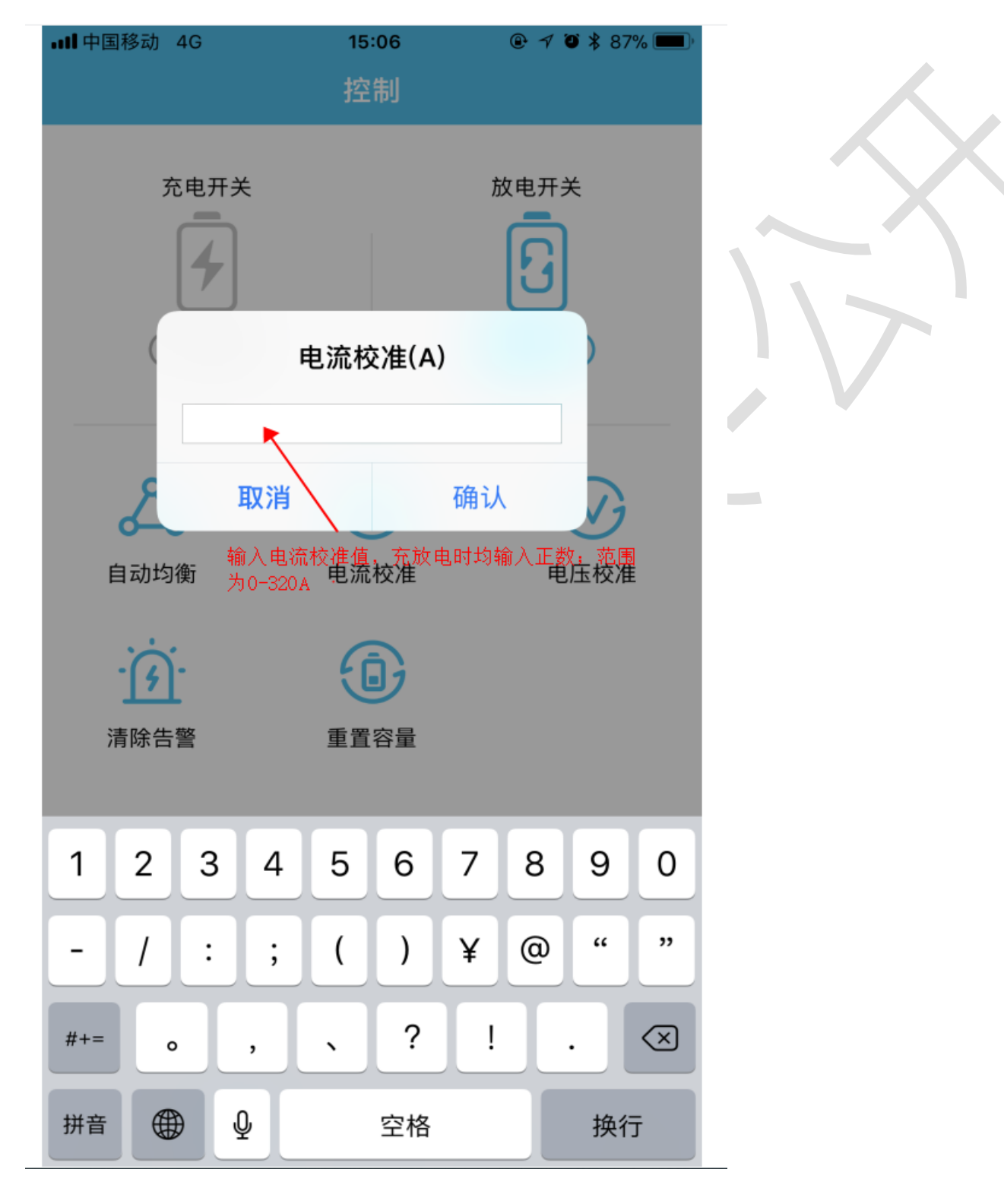

APP physical display Figure 7

| •••• 中国移动 4G  | 15:06               | @ ≁ Ö ¥ 87% 🔲 ́          |                  |
|---------------|---------------------|--------------------------|------------------|
| $\leftarrow$  | 电压校准                |                          |                  |
| 第1串电压         | 3601m               | SET                      | Class: D-Class - |
| 第2串电压         | 输入电压值,范<br>击"SET"即可 | 范围1-4250; 输入完成点          |                  |
| 第3串电压         | 3616m               | SET                      |                  |
| 第4串电压         | 3616m               | SET                      |                  |
| 第5串电压         | 3616m               | SET                      | X                |
| 第6串电压         | 3601m               | SET                      |                  |
| 第7串电压         | 3617m               | SET                      |                  |
| $\sim$ $\sim$ |                     | 完成                       |                  |
| 1             | 2<br>АВС            | 3<br>Def                 |                  |
| 4<br>6ні      | 5<br>JKL            | 6<br>MNO                 |                  |
| 7<br>pqrs     | 8                   | 9<br>wxyz                |                  |
|               | 0                   | $\langle \times \rangle$ |                  |

APP physical display Figure 8

# 3.6 Parameter interface 3.6.1 Parameter introduction

| primary secondary information<br>information |                 | Example                               |  |
|----------------------------------------------|-----------------|---------------------------------------|--|
|                                              | Blue-tooth name | Xiaoxiangbms, modifiable              |  |
|                                              | serial number   | Can be modified according to customer |  |
|                                              |                 | needs                                 |  |

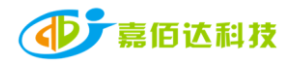

Class: D-Class - Public

| Basic InformationneedsBasic Informationbattery modelCan be modified according to customer<br>needsbattery manufacturerDGJBD, can be modifiedBMS version number30, read the BMS version, cannot be<br>modifiedBMS modelSP17S003, read cannot be modifiedProduction Date2022-1-18, read unmodifiableBMS address24 digits, read and cannot be modifiedRated charging current19.0A, read unmodifiableRated shop power492W, read unmodifiableNominal capacity10000mAH, can be modified                                                                                                    |
|----------------------------------------------------------------------------------------------------|
| Basic Informationbattery modelCan be modified according to customer<br>needsbattery manufacturerDGJBD, can be modifiedBMS version number30, read the BMS version, cannot be<br>modifiedBMS modelSP17S003, read cannot be modifiedProduction Date2022-1-18, read unmodifiableBMS address24 digits, read and cannot be modifiedRated charging current20.0A, read cannot be modifiedRated discharge current19.0A, read unmodifiableNominal capacity10000mAH, can be modified                                                                                                    |
| Basic Informationneedsbattery manufacturerDGJBD, can be modifiedBMS version number30, read the BMS version, cannot be<br>modifiedBMS modelSP17S003, read cannot be modifiedProduction Date2022-1-18, read unmodifiableBMS address24 digits, read and cannot be modifiedRated charging current20.0A, read cannot be modifiedRated discharge current19.0A, read unmodifiableRated shop power492W, read unmodifiableNominal capacity10000mAH, can be modified                                                                                                    |
| battery manufacturerDGJBD, can be modifiedBMS version number30, read the BMS version, cannot be<br>modifiedBMS modelSP17S003, read cannot be modifiedProduction Date2022-1-18, read unmodifiableBMS address24 digits, read and cannot be modifiedRated charging current20.0A, read cannot be modifiedRated discharge current19.0A, read unmodifiableRated shop power492W, read unmodifiableNominal capacity10000mAH, can be modified                                                                                                    |
| BMS version number30, read the BMS version, cannot be<br>modifiedBMS modelSP17S003, read cannot be modifiedProduction Date2022-1-18, read unmodifiableBMS address24 digits, read and cannot be modifiedRated charging current20.0A, read cannot be modifiedRated discharge current19.0A, read unmodifiableRated shop power492W, read unmodifiableNominal capacity10000mAH, can be modified                                                                                                    |
| modifiedBMS modelSP17S003, read cannot be modifiedProduction Date2022-1-18, read unmodifiableBMS address24 digits, read and cannot be modifiedRated charging current20.0A, read cannot be modifiedRated discharge current19.0A, read unmodifiableRated shop power492W, read unmodifiableNominal capacity10000mAH, can be modified                                                                                                    |
| BMS modelSP17S003, read cannot be modifiedProduction Date2022-1-18, read unmodifiableBMS address24 digits, read and cannot be modifiedRated charging current20.0A, read cannot be modifiedRated discharge current19.0A, read unmodifiableRated shop power492W, read unmodifiableNominal capacity10000mAH, can be modified                                                                                                    |
| Production Date2022-1-18, read unmodifiableBMS address24 digits, read and cannot be modifiedRated charging current20.0A, read cannot be modifiedRated discharge current19.0A, read unmodifiableRated shop power492W, read unmodifiableNominal capacity10000mAH, can be modified                                                                                                    |
| BMS address24 digits, read and cannot be modifiedRated charging current20.0A, read cannot be modifiedRated discharge current19.0A, read unmodifiableRated shop power492W, read unmodifiableNominal capacity10000mAH, can be modified                                                                                                    |
| Rated charging current20.0A, read cannot be modifiedRated discharge current19.0A, read unmodifiableRated shop power492W, read unmodifiableNominal capacity10000mAH, can be modified                                                                                                    |
| Rated discharge current       19.0A, read unmodifiable         Rated shop power       492W, read unmodifiable         Nominal capacity       10000mAH, can be modified                                                                                                    |
| Rated shop power492W, read unmodifiableNominal capacity10000mAH, can be modified                                                                                                    |
| Nominal capacity 10000mAH, can be modified                                                                                                    |
|                                                                                                    |
| default settingCycle capacity8000mAH, can be modified                                                                                                    |
| full capacity 10000mAH, can be modified                                                                                                    |
| Single Over-voltage Protection 3650mV, can be modified                                                                                                    |
| Cell over-voltage recovery 3550mV, can be modified                                                                                                    |
| Single Over-voltage Delay 2S, can be modified                                                                                                    |
| Cell under-voltage protection 2500mV, can be modified                                                                                                    |
| Cell under-voltage recovery 2700mV, can be modified                                                                                                    |
| Cell under-voltage delay 2S, can be modified                                                                                                    |
| Protection parametersTotal voltage over-voltage60000mV, can be modified                                                                                                    |
| protection                                                                                                    |
| Total pressure over-voltage 57000mV, can be modified                                                                                                    |
| recovery                                                                                                    |
| Total voltage over-voltage delay 2S, can be modified                                                                                                    |
| Total voltage under-voltage 36000mV, can be modified                                                                                                    |
| protection                                                                                                    |
| lotal voltage under-voltage 40000mV, can be modified                                                                                                    |
| Tetol wiltow wiltow dalam GS can be redified                                                                                                    |
| Channe over evenent restection 20000ml con he modified                                                                                                    |
| Charge over-current protection Sobooma, can be modified                                                                                                    |
| Charge over-current delay os, can be modified                                                                                                    |
| Discharge over-surrent protection = -30000mA can be modified                                                                                                    |
| Discharge over current dology for each be modified                                                                                                    |
| Discharge over-current recovery 30c can be modified                                                                                                    |
| delay                                                                                                    |
| Secondary over-current protection 78mA optional: 16 22 28 34 38 44 50                                                                                                    |
| $\begin{array}{c} \text{ secondary over current protection} \\ \text{ secondary over current protection} \\ \text{ found, optional. 10, 22, 20, 54, 30, 44, 50,} \\ \text{ secondary over current protection} \\ \text{ found, optional. 10, 22, 20, 54, 30, 44, 50,} \\ \text{ secondary over current protection} \\ \text{ found, optional. 10, 22, 20, 54, 30, 44, 50,} \\ \text{ secondary over current protection} \\ \text{ found, optional. 10, 22, 20, 54, 30, 44, 50,} \\ \text{ secondary over current protection} \\ \text{ found, optional. 10, 22, 20, 54, 30, 44, 50,} \\ \text{ secondary over current protection} \\ \text{ found, optional. 10, 22, 20, 54, 30, 44, 50,} \\ \text{ secondary over current protection} \\ \text{ found, optional. 10, 22, 20, 54, 30, 44, 50,} \\ \text{ secondary over current protection} \\ \text{ found, optional. 10, 22, 20, 54, 30, 44, 50,} \\ \text{ secondary over current protection} \\  found, optional. 10, 22, 20, 54, 30, 44, 50, 44, 50, 56, 56, 56, 56, 56, 56, 56, 56, 56, 56$ |
| Current setting         Secondary over-current protection         39mA optional: 8         11         14         17         10         22         25                                                                                                    |
| 28. 31. 33. 36. 39. 42. 44. 47. 50.                                                                                                    |

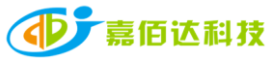

Class: D-Class - Public

|                                   | Secondary over-current delay         | 20mS, optional: 8, 20, 40, 80, 160, 320, 640, 1280. |
|-----------------------------------|--------------------------------------|-----------------------------------------------------|
|                                   | Short circuit protection             | 89mV, optional: 22, 33, 44, 56, 67, 78, 89, 100.    |
|                                   | Short circuit protection delay       | 70uS, optional: 70, 100, 200, 400.                  |
|                                   | Short circuit protection recovery    | 6S, can be modified                                 |
|                                   | delay                                |                                                     |
| temperature setting               | Charging high temperature protection | 75°C, can be modified                               |
|                                   | High temperature recovery after      | 55℃, can be modified                                |
|                                   | charging                             |                                                     |
|                                   | Charging high temperature delay      | 2S, can be modified                                 |
|                                   | Charging low temperature protection  | -10°C, can be modified                              |
|                                   | low temperature recovery             | 0℃, can be modified                                 |
|                                   | Charging low temperature delay       | 2S, can be modified                                 |
|                                   | Discharge high temperature           | 75℃, can be modified                                |
|                                   | protection                           |                                                     |
|                                   | Discharge high temperature recovery  | 55℃, can be modified                                |
|                                   | Discharge high temperature delay     | 2S, can be modified                                 |
|                                   | Discharge low temperature            | -10°C, can be modified                              |
|                                   | protection                           |                                                     |
|                                   | Discharge low temperature recovery   | $0^{\circ}$ C, can be modified                      |
|                                   | Discharge low temperature delay      | 2S, can be modified                                 |
|                                   | Equalization voltage                 | 3600mV, can be modified                             |
| Equalization settings             | Equalization Accuracy                | 50mV, can be modified                               |
|                                   | Turn on equalization                 | open close                                          |
|                                   | Balanced way                         | Charge Equalization/Static Equalization             |
|                                   | 10%                                  | 3100mV, can be modified                             |
|                                   | 20%                                  | 3300mV, can be modified                             |
|                                   | 30%                                  | 3500mV, can be modified                             |
|                                   | 40%                                  | 3600mV, can be modified                             |
|                                   | 50%                                  | 3700mV, can be modified                             |
| Capacity Voltmeter                | 60%                                  | 3800mV, can be modified                             |
|                                   | 70%                                  | 3950mV, can be modified                             |
|                                   | 80%                                  | 4000mV, can be modified                             |
|                                   | 90%                                  | 4050mV, can be modified                             |
|                                   | 100%                                 | 4150mV, can be modified                             |
| Connection internal<br>resistance | String 1 - String 30                 | OmR, can be modified                                |
|                                   | switch function                      | switch                                              |
|                                   | load detection                       | switch                                              |
|                                   | Equalization function                | switch                                              |
|                                   | Balanced way                         | switch                                              |

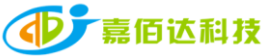

Class: D-Class - Public

|                          | Temperature control_1        | switch                 |
|--------------------------|------------------------------|------------------------|
| <b>Function settings</b> | Temperature control_8        |                        |
|                          | led                          | switch                 |
|                          | FCC function                 | switch                 |
|                          | RTC                          | switch                 |
|                          | GPS                          | switch                 |
|                          | Charging handshake function  | switch                 |
|                          | Buzzer enable                | switch                 |
|                          | Identify current             | 200mA, can be modified |
|                          | sleep time                   | 30S, can be modified   |
| system settings          | Capacity Correction Interval | 3600S, can be modified |
|                          | string number                | 14, can be modified    |
|                          | sense resistance             | 0.2mR, can be modified |

| • <b>11</b> 中国   | ]移动 4G | 10:22 | @ 🕈 🍯 🕏 85% 💻 ( |   |
|------------------|--------|-------|-----------------|---|
|                  |        | 参数    |                 |   |
|                  | 基本信息   |       | >               | N |
| ١                | 初始设置   |       | >               |   |
| $(\neq)$         | 保护参数   |       | >               |   |
| Â                | 电流设置   |       | >               |   |
| ß                | 温度设置   |       | >               |   |
| ക                | 均衡设置   |       | >               |   |
| $\widehat{\vee}$ | 容量电压表  |       | >               |   |
| ¢¢               | 连接内阻   |       | >               |   |
| $\bigotimes$     | 功能设置   |       | >               |   |
|                  | 系统设置   |       | >               |   |
|                  |        |       |                 |   |

()
 ()
 ()
 ()
 ()
 ()
 ()
 ()
 ()
 ()
 ()
 ()
 ()
 ()
 ()
 ()
 ()
 ()
 ()
 ()
 ()
 ()
 ()
 ()
 ()
 ()
 ()
 ()
 ()
 ()
 ()
 ()
 ()
 ()
 ()
 ()
 ()
 ()
 ()
 ()
 ()
 ()
 ()
 ()
 ()
 ()
 ()
 ()
 ()
 ()
 ()
 ()
 ()
 ()
 ()
 ()
 ()
 ()
 ()
 ()
 ()
 ()
 ()
 ()
 ()
 ()
 ()
 ()
 ()
 ()
 ()
 ()
 ()
 ()
 ()
 ()
 ()
 ()
 ()
 ()
 ()
 ()
 ()
 ()
 ()
 ()
 ()
 ()
 ()
 ()
 ()
 ()
 ()
 ()
 ()
 ()
 ()
 ()
 ()
 ()
 ()
 ()
 ()
 ()
 ()
 ()
 ()
 ()
 ()
 ()
 ()
 ()
 ()
 ()
 ()
 ()
 ()
 ()
 ()
 ()
 ()
 ()
 ()
 ()
 ()
 ()
 ()

 $\sim$ 

历史

-<u>o</u>---

控制

・ 参数 名PP physical display Figure 9

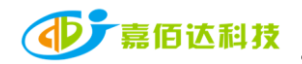

#### **3.6.2** Parameter setting

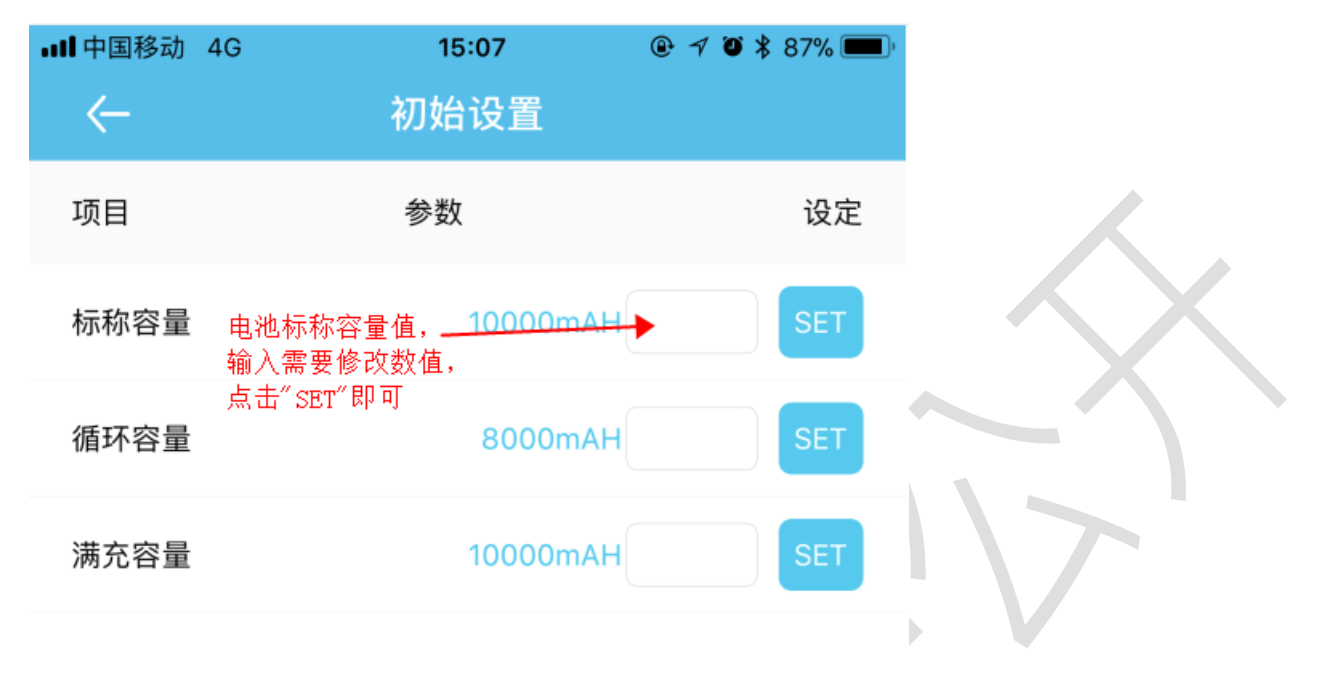

I.

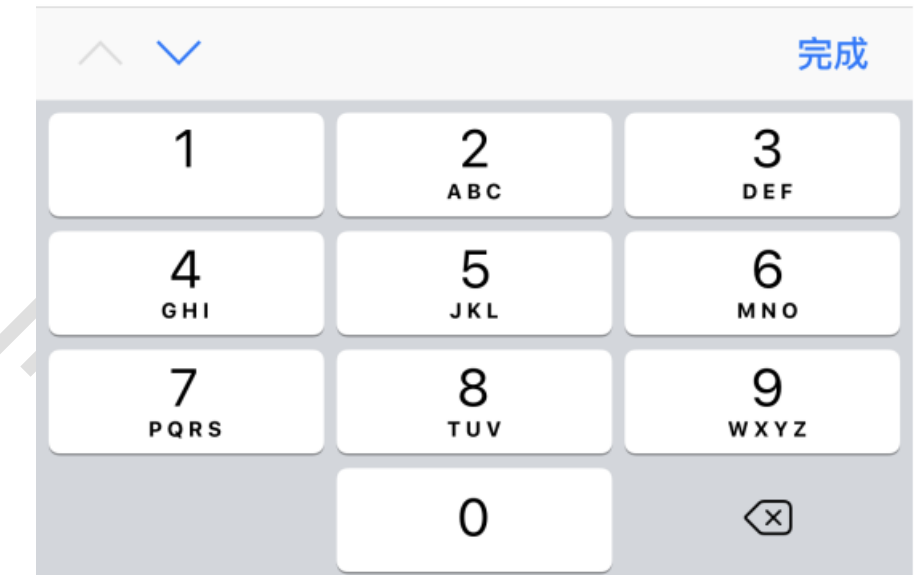

APP physical display Figure 10

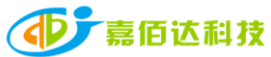

| •Ⅲ甲国移动 46             | 保护参数                                               | ⊌ → ♥ ¥ 8/% █▋)     |
|-----------------------|----------------------------------------------------|---------------------|
| 项目                    | 参数                                                 | 设定                  |
| 单体过压保护                | 单体过压保护值,<br>输入需要设置参数 <b>·3650m</b><br>点击 " SET" 即可 | SET                 |
| 单体过压恢复                | 3550m <sup>v</sup>                                 | V SET               |
| 单体过压延时                | 2                                                  | SET                 |
| 单体欠压保护                | 2500m <sup>\</sup>                                 | V SET               |
| 单体欠压恢复                | 2700m <sup>1</sup>                                 | V SET               |
| 单体欠压延时                | 2                                                  | s SET               |
| $\wedge$ $\checkmark$ |                                                    | 完成                  |
| 1                     | 2<br>АВС                                           | 3<br>Def            |
| <u>4</u><br>вні       | 5<br>ЈКС                                           | 6<br>мно            |
| 7<br>pqrs             | 8<br>TUV                                           | 9<br>wxyz           |
|                       | 0                                                  | $\langle X \rangle$ |
|                       |                                                    |                     |

APP physical display Figure 11

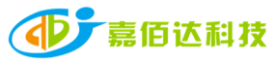

Shenzhen Jiabaida Electronic Technology Co., Ltd. Class: D-Class - Public

| ull 中国移动 4G  | 15:07                        | @ 🛪 🖲 🕇 87% 🔲  |
|--------------|------------------------------|----------------|
| $\leftarrow$ | 电流设置                         |                |
| 项目           | 参数                           | 设定             |
| 充电过流保护       | 30000mA                      | SET            |
| 充电过流延时       | 输入需要设直的                      | SET            |
| 充电过流恢复延时     | 20s                          | SET            |
| 放电过流保护       | -30000mA                     | SET            |
| 放电过流延时       | 6s                           | SET            |
| 放电过流恢复延时     | 30s                          | SET            |
| 二级过流保护值*2    |                              | 78m4 >         |
| 二级过流保护       | 点击箭头,出现下拉<br>框,选择需要设置的<br>数值 | 39mA >         |
| 二级过流延时       |                              | 20mS >         |
| 短路保护         |                              | 89mV >         |
| 短路保护延时       |                              | 70uS >         |
| 1            | APP physical dis             | play Figure 12 |

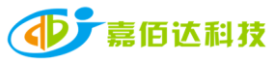

Class: D-Class - Public

| • <b>•11</b> 中国移动 | 4G 15:0<br>容量电                                        | 8<br>压表     | @ √ Ø ≵    | 87% 🔲 |
|-------------------|-------------------------------------------------------|-------------|------------|-------|
| 项目                | 参数                                                    |             |            | 设定    |
| 10%               |                                                       | 3100mV      |            | SET   |
| 20%               | 输入需要修改的变数,<br>此参数很重要,请结合<br>产品规格书或者实际<br>修改,修改完占击"SFT | 3300mV      |            | SET   |
| 30%               | 即可                                                    | 3500mV      |            | SET   |
| 40%               |                                                       | 3600mV      |            | SET   |
| 50%               |                                                       | 3700mV      |            | SET   |
| 60%               |                                                       | 3800mV      |            | SET   |
| 70%               |                                                       | 3950mV      |            | SET   |
| 80%               |                                                       | 4000mV      |            | SET   |
| 90%               |                                                       | 4050mV      |            | SET   |
| 100%              |                                                       | 4150mV      |            | SET   |
| 3                 | APP pl                                                | hysical dis | play Figur | re 13 |

# 3.7 Users interface 3.7.1 Interface Introduction

| primary information | secondary information | Example       |
|---------------------|-----------------------|---------------|
| Complete material   | Phone number          | Phone number  |
|                     | Mail                  | email address |

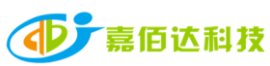

| Shenzhen Jiabai            | <u> Class: D-Class - Public</u> |                                  |
|----------------------------|---------------------------------|----------------------------------|
| Device bound               | Bluetooth list                  | Unbind the device                |
| Lithium battery notice     | Web links                       | Web links                        |
| Instructions for using BMS | Web links                       | Web links                        |
| About Us                   | Company Profile                 | company profiles                 |
|                            | the way of buying               | Alibaba, Taobao, service hotline |
|                            | contact us                      | Official website link, service   |
|                            |                                 | hotline, manufacturer address    |
| Logout                     | Log out of current account      | quit                             |

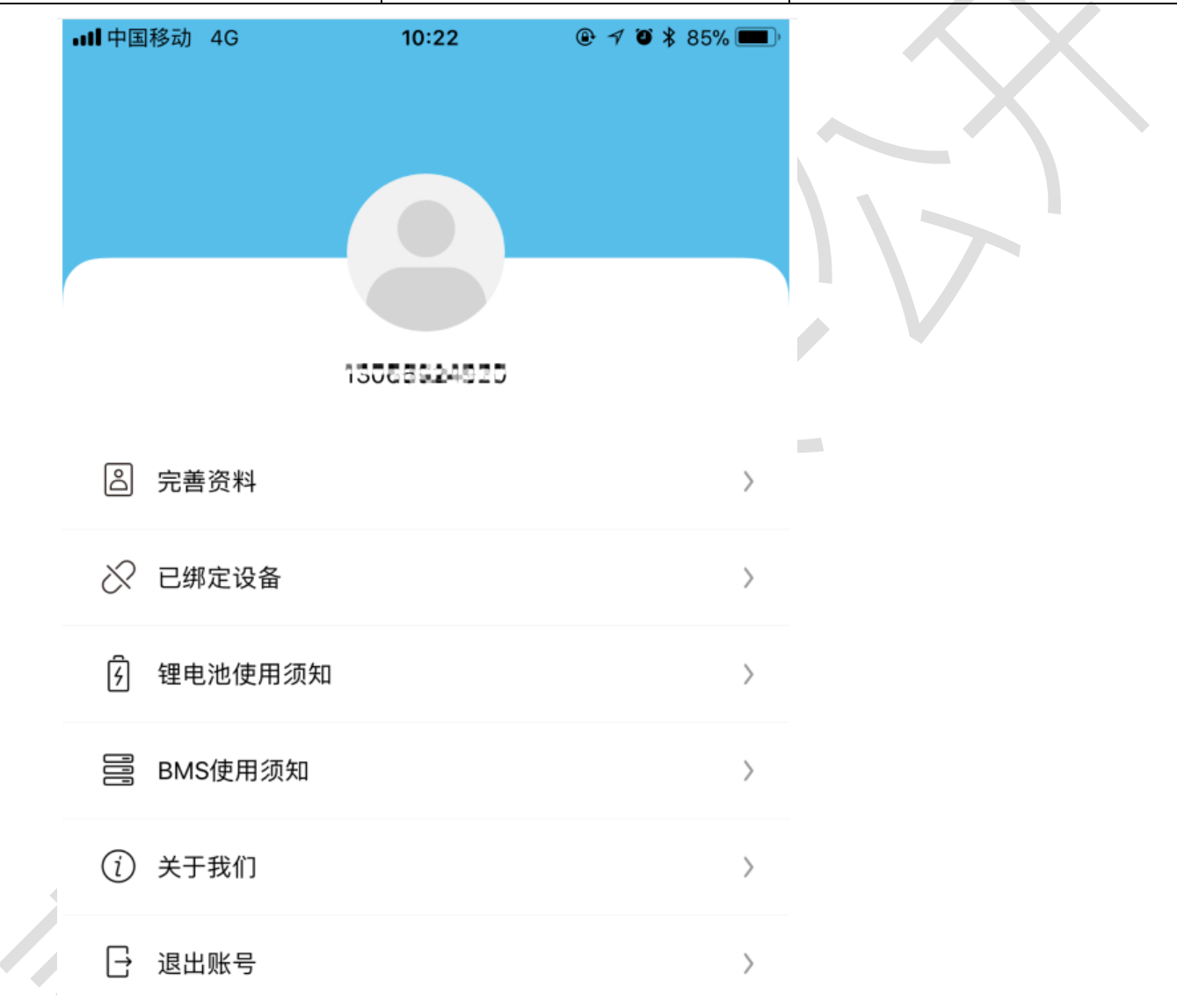

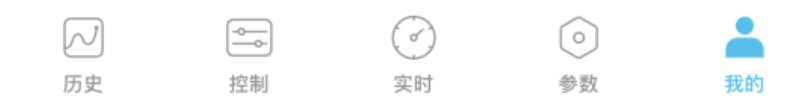

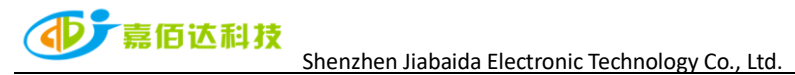

APP physical display Figure 14

#### 3.7.2 Bind/Unbind Device

1. Binding device: When connecting to Bluetooth for the first time, the APP automatically pops up a dialog box to prompt: whether to bind this device, click OK to bind;ObtainSetting permissions requires background consent to modify parameters.

2. Unbind devices: Enter the My interface, select the device that needs to be unbound, and click Unbind. One account can be bound to multiple devices.

| <b>Ⅲ</b> 中国移动 4G                   | 18:01           | @ 🛪 Ö 🛠 96% 🗩 |                  |
|------------------------------------|-----------------|---------------|------------------|
| $\leftarrow$                       | 已绑定设备           |               | $\sim \sim \sim$ |
| ABCDEFGHIJ888<br>A4:C1:38:9B:F7:F2 |                 | 解绑            |                  |
| A4:C1:38:11:7F:2E                  | 点击解绑,即可<br>当前设备 | 解绑 解绑         |                  |

APP physical display Figure 15

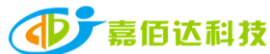

When you forget your login password, You can reset a new password through your email. The steps are as follows:

1. Open the login interface, find the forgotten password, click it, and the reset password interface will pop up;

2. Enter the corresponding binding email and click Send Verification Code. Generally, you will receive the verification code within 60S, pay attention to open the mailbox to check;

3. Enter the verification code, set a new password, and finally click OK.

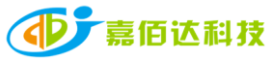

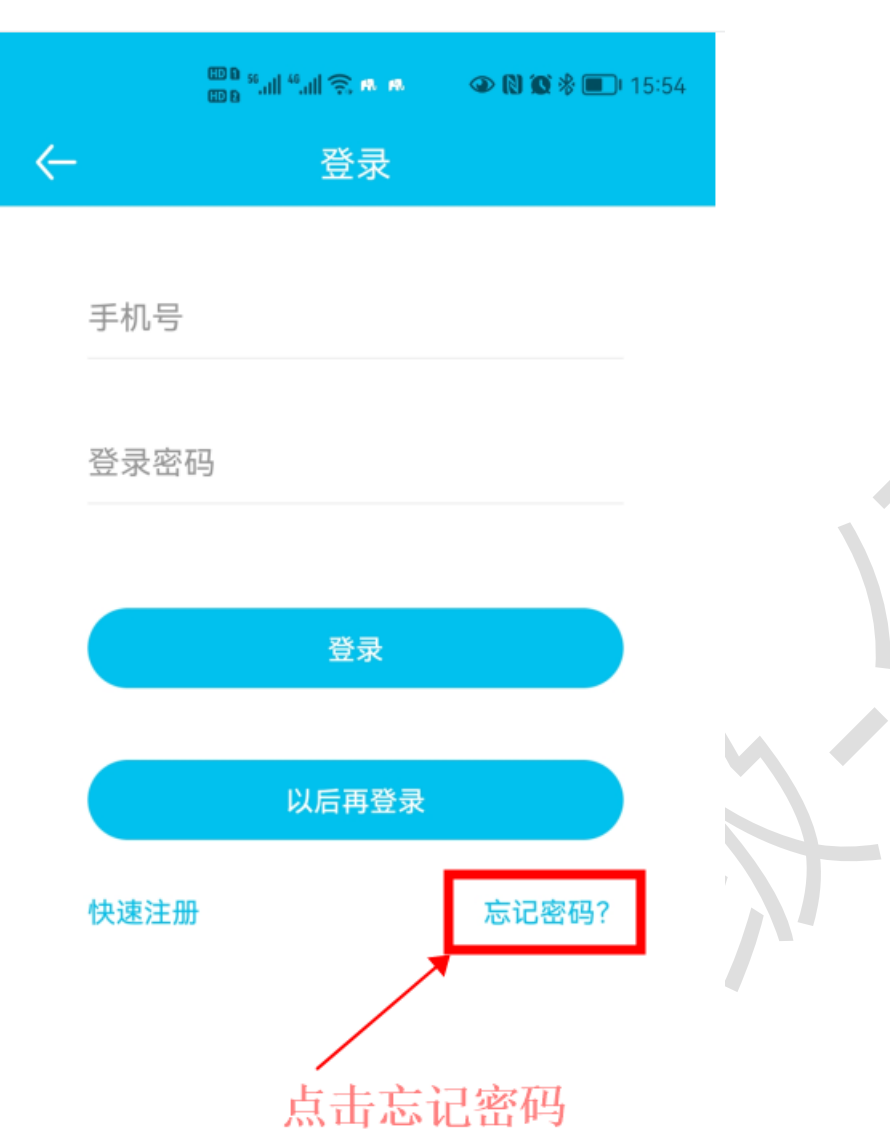

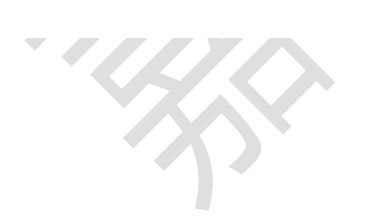

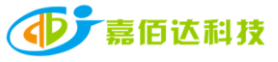

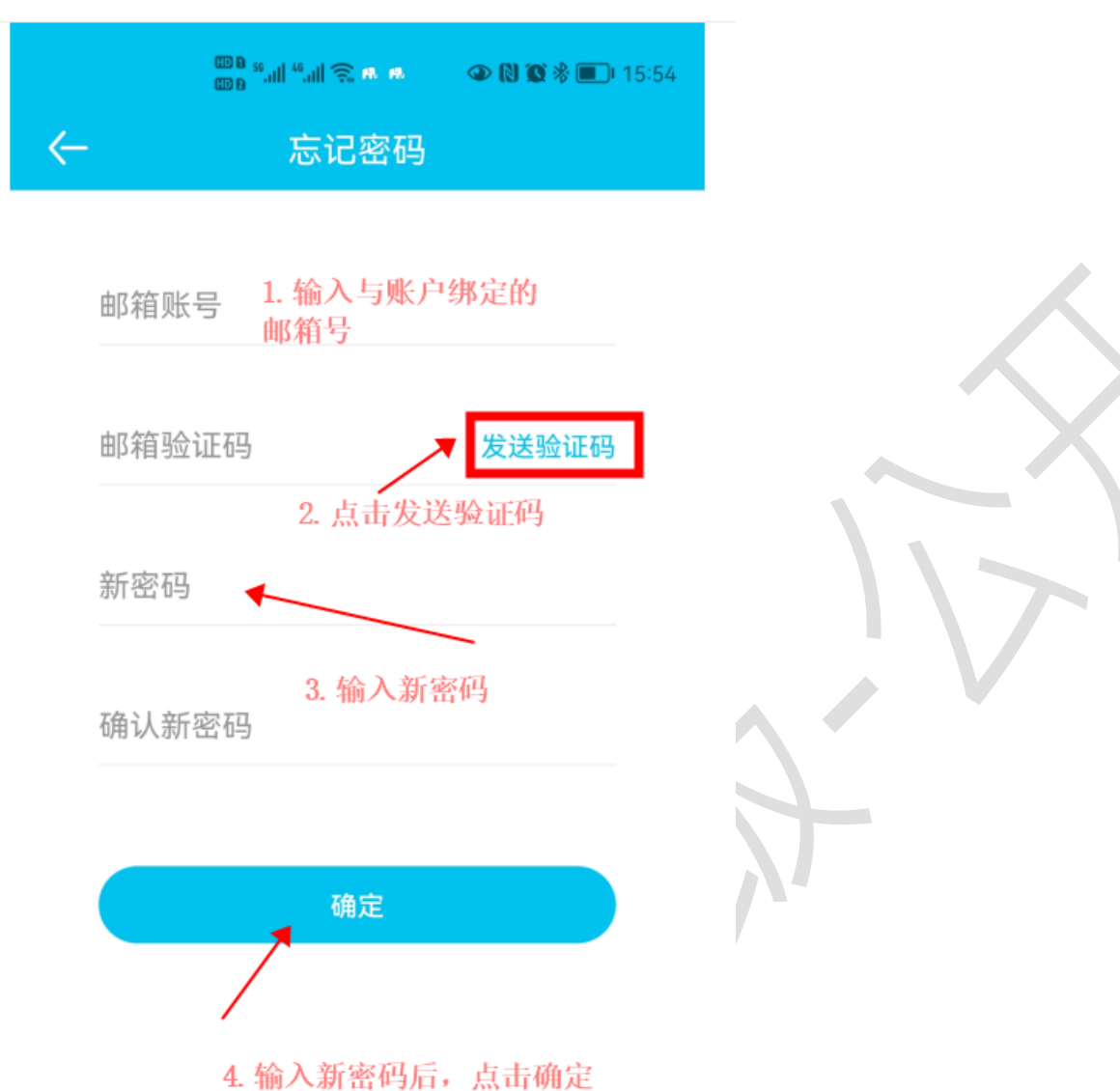

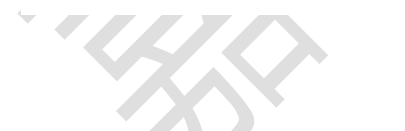

APP physical display Figure 16-17

#### 4. Services

#### 4.1 Scope of Services

- 1. Support APP name and logo modification, customized according to customer needs;
- 2. Support Google, APP store store applications;
- 3. Support operation interface design, 100% meet customer needs;

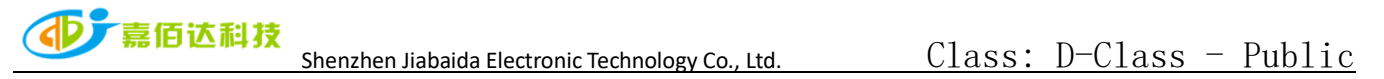

4. Support adding custom functions, and provide function implementation solutions.

Note: The above services are modified based on the Xiaoxiang Electric APP, and the excess part needs to be confirmed with our company.

#### 4.2 APP development process

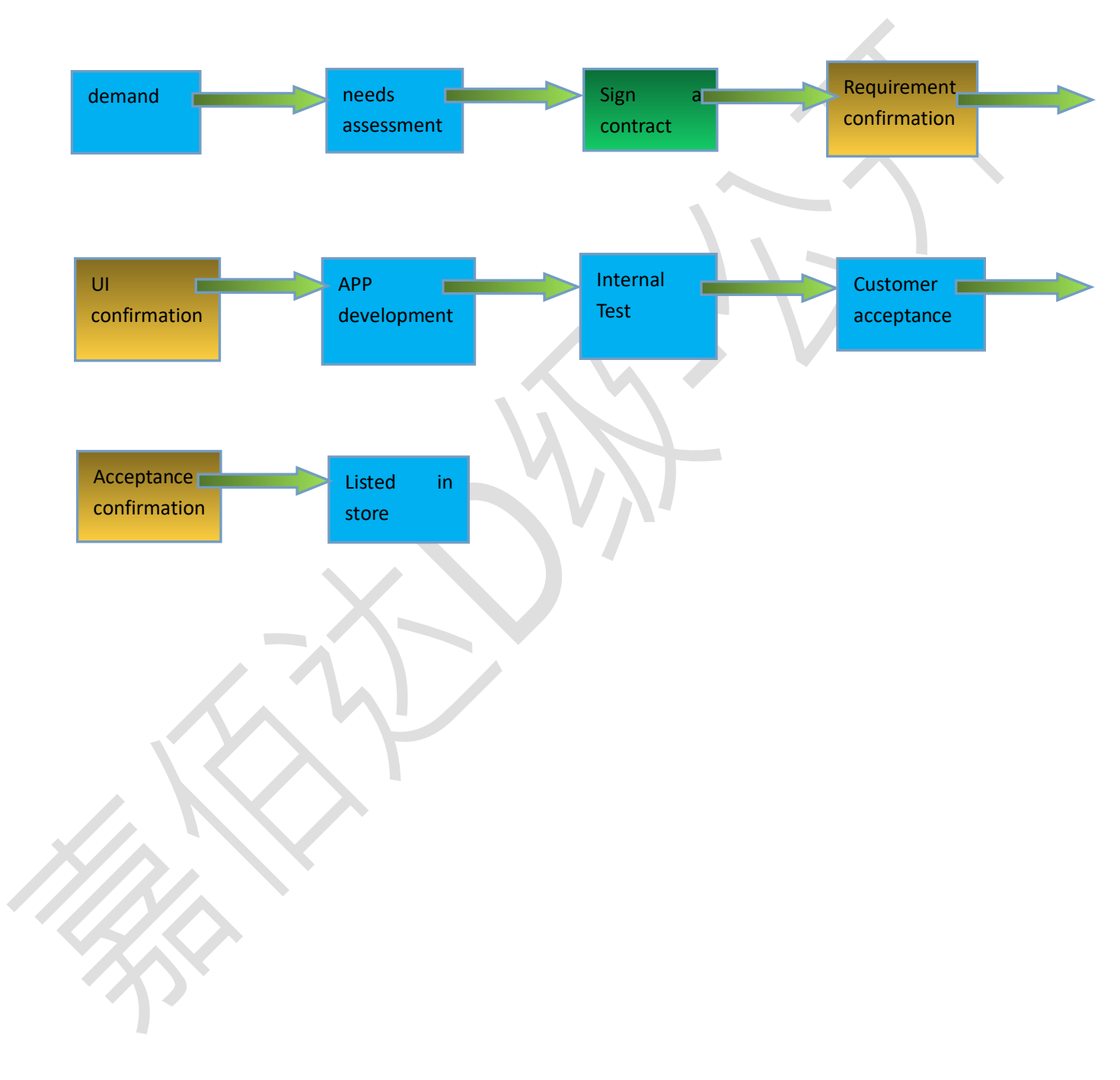